For only onsite registration and on individual basis!

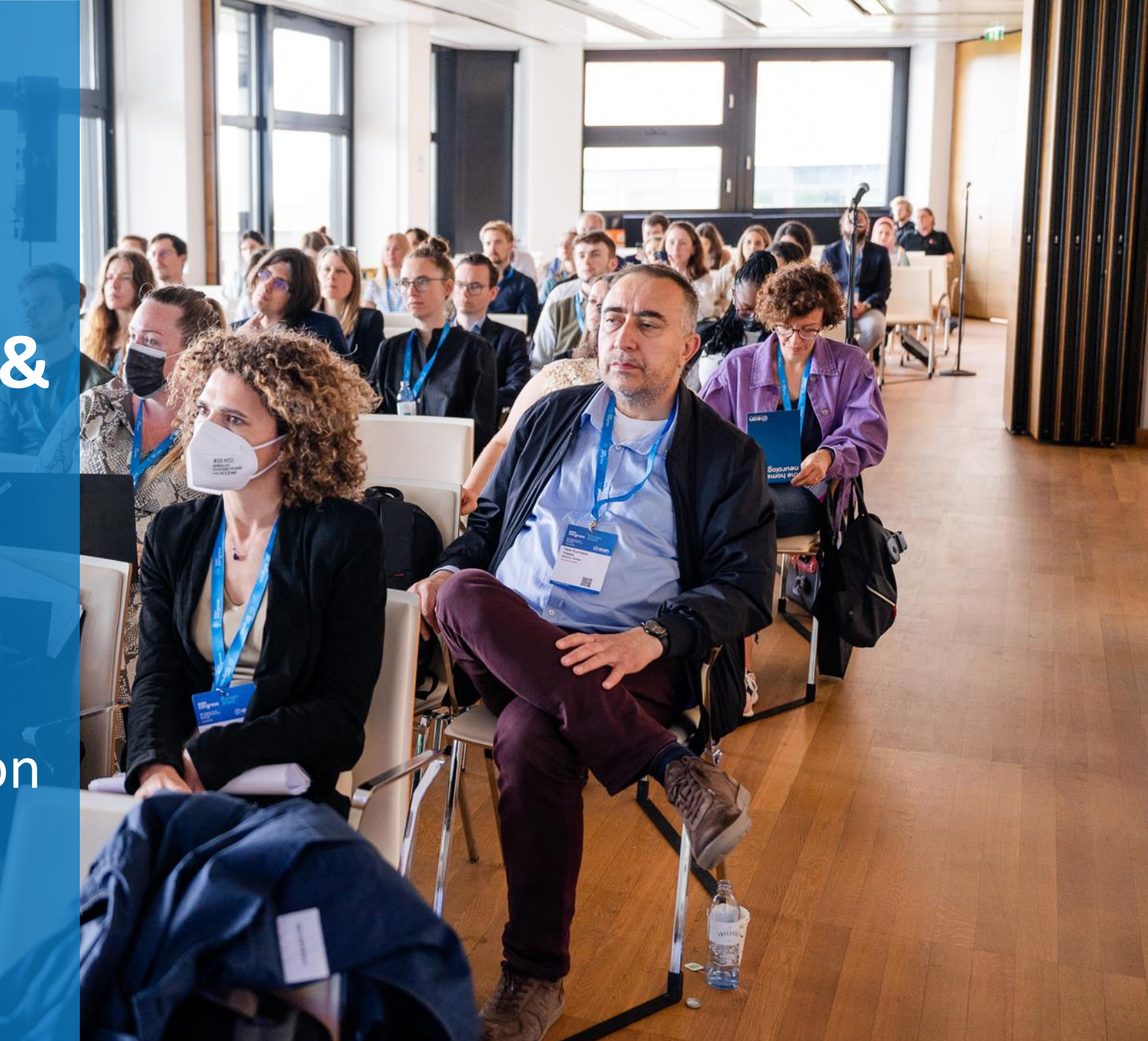

- 1. Log in to your MyEAN account
- 2. <u>Click 'EVENTS'</u>
- 3. Click 'MY REGISTRATIONS'
- 4. Click 'Congress Helsinki 2024'
- 5. <u>Click 'Upgrade'</u>
- 6. <u>Choose additional sessions</u>
- 7. <u>Select your EAN merchandise item(s)</u>
- 8. <u>Apply your discount code if available and accept</u> <u>terms and conditions to finish your upgrade</u>
- 9. Choose your preferred payment method
- 10. Enter the desired billing address
- 11. You will receive your order confirmation after completion.
- 12. The invoice will be sent out upon receipt of payment.

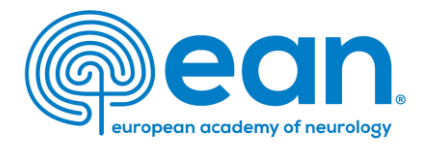

# 1. Log in to your MyEAN account on <u>our website</u>.

| EAN | Congress 2024            | EANpages  | EAN Campus | Eur J Neurol | Brain Heo | alth Mission |   | A My EAN |
|-----|--------------------------|-----------|------------|--------------|-----------|--------------|---|----------|
|     | BON academy of neurology | HOME RESE | ARCH LEARN | MEET         | JOIN      | ADVOCACY     | ( | Search   |

# 2. Click 'EVENTS'.

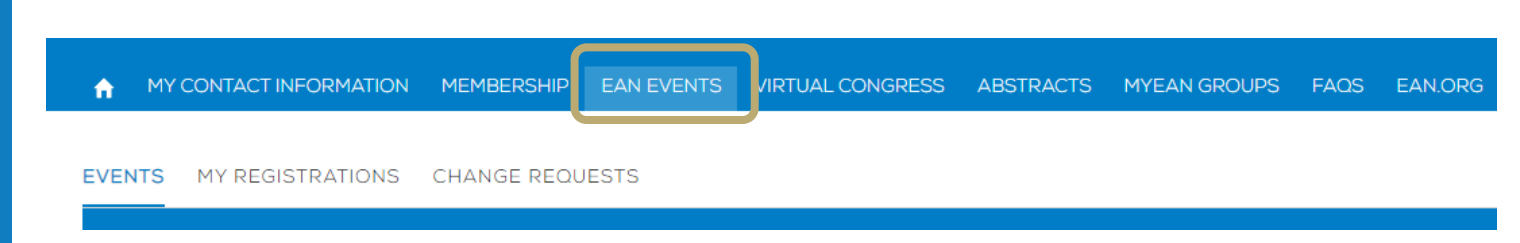

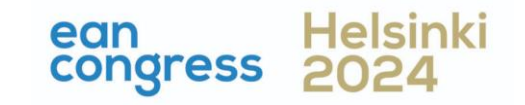

- 1. Log in to your MyEAN account
- 2. <u>Click 'EVENTS'</u>
- 3. <u>Click 'MY REGISTRATIONS'</u>
- 4. Click 'Congress Helsinki 2024'
- 5. <u>Click 'Upgrade'</u>
- 6. <u>Choose additional sessions</u>
- 7. <u>Select your EAN merchandise item(s)</u>
- 8. <u>Apply your discount code if available and accept</u> <u>terms and conditions to finish your upgrade</u>
- 9. <u>Choose your preferred payment method</u>
- 10. Enter the desired billing address
- 11. You will receive your order confirmation after completion.
- 12. The invoice will be sent out upon receipt of payment.

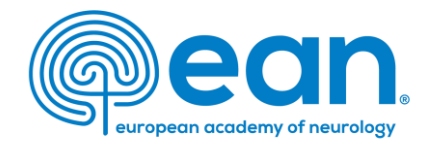

# 3. Click 'MY REGISTRATIONS'.

| A    | MY CONTACT INFORMATION | MEMBERSHIP  | EAN EVENTS | VIRTUAL CONGRESS | ABSTRACTS | MYEAN GROUPS | FAQS | ΕA |
|------|------------------------|-------------|------------|------------------|-----------|--------------|------|----|
| EVEN | TS MY REGISTRATIONS    | CHANGE REQU | JESTS      |                  |           |              |      |    |
|      |                        |             |            |                  |           |              |      |    |

# 4. Click 'Congress Helsinki 2024'.

| ń          | MY CONTACT INFORM      | NATION MEMBERSHIP | EAN EVENTS | VIRTUAL CONGRESS | ABSTRACTS       | MYEAN GROUPS | FAC |
|------------|------------------------|-------------------|------------|------------------|-----------------|--------------|-----|
|            |                        |                   |            |                  |                 |              |     |
| EVE        | ENTS MY REGISTRAT      | CHANGE REC        | QUESTS     |                  |                 |              |     |
|            |                        |                   |            | My Registrations |                 |              |     |
| EVENT NAME |                        | TYPE              | STA        | RT TIME          | END TIME        | STATU        | S   |
|            | Congress Helsinki 2024 | Group             | 29.0       | 6.2024 08:00     | 02.07.2024 23:5 | 9 Paid       |     |

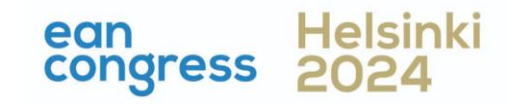

- 1. Log in to your MyEAN account
- 2. <u>Click 'EVENTS'</u>
- 3. <u>Click 'MY REGISTRATIONS'</u>
- 4. Click 'Congress Helsinki 2024'
- 5. <u>Click 'Upgrade'</u>
- 6. <u>Choose additional sessions</u>
- 7. <u>Select your EAN merchandise item(s)</u>
- 8. <u>Apply your discount code if available and accept</u> <u>terms and conditions to finish your upgrade</u>
- 9. <u>Choose your preferred payment method</u>
- 10. Enter the desired billing address
- 11. You will receive your order confirmation after completion.
- 12. The invoice will be sent out upon receipt of payment.

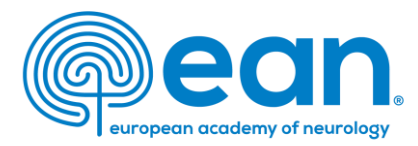

# 5. Click 'Upgrade'.

| • | MY CONTACT INFORMATION          | MEMBERSHIP | EAN EVENTS | VIRTUAL CONGRESS | ABSTRACTS | MYEAN GROUPS | FAQS | EAN.ORG             |
|---|---------------------------------|------------|------------|------------------|-----------|--------------|------|---------------------|
|   |                                 |            |            |                  |           |              |      | Upgrade             |
| 小 | Event Participation<br>P-291909 |            |            |                  |           |              |      | Request Visa Letter |

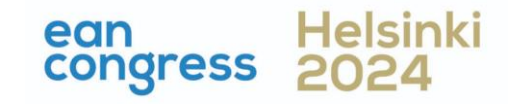

- 1. Log in to your MyEAN account
- 2. <u>Click 'EVENTS'</u>
- 3. <u>Click 'MY REGISTRATIONS'</u>
- 4. Click 'Congress Helsinki 2024'
- 5. <u>Click 'Upgrade'</u>
- 6. <u>Choose additional sessions</u>
- 7. Select your EAN merchandise item(s)
- 8. <u>Apply your discount code if available and accept</u> <u>terms and conditions to finish your upgrade</u>
- 9. Choose your preferred payment method
- 10. Enter the desired billing address
- 11. You will receive your order confirmation after completion.
- 12. The invoice will be sent out upon receipt of payment.

# european academy of neurology

50 €

50 €

## 6. Select additional sessions you wish to attend

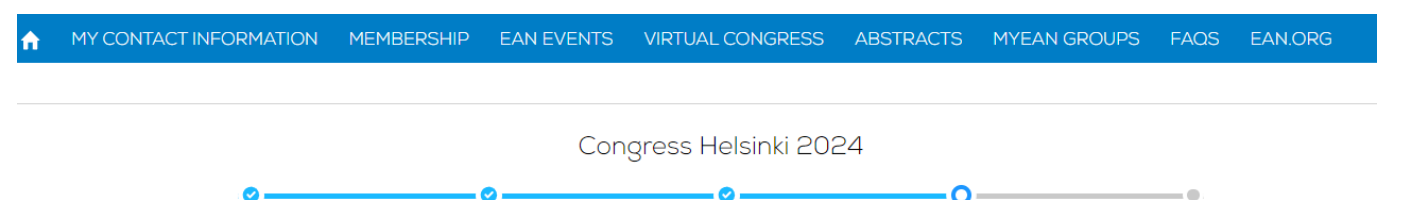

#### Additional Sessions

If there are additional sessions, they are listed below. Be aware that some sessions might be taking place at the same time and are therefore mutually exclusive or are not applicable to your registration participation. Is that the case, the checkbox will be greyed out and cannot be selected.

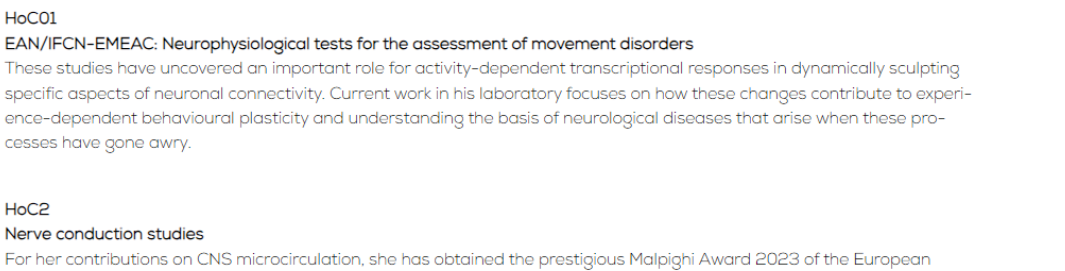

Society for Microcirculation (ESM). She was elected Vice-Chair and Chair of the Gordon Research Conference Barriers of the CNS in 2016 and 2018, respectively. She currently serves as the President of the Swiss Society for Microcirculation and Vascular Research (SSMVR) and Vice-President/President Elect of the International Brain Barriers Society.

Please note: If sessions are fully booked (max. 60 participants/session) or are mutually exclusive,

they cannot be selected.

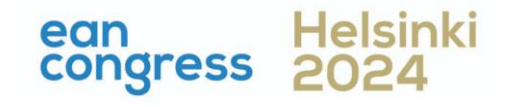

- 1. Log in to your MyEAN account
- 2. <u>Click 'EVENTS'</u>
- 3. <u>Click 'MY REGISTRATIONS'</u>
- 4. Click 'Congress Helsinki 2024'
- 5. <u>Click 'Upgrade'</u>
- 6. <u>Choose additional sessions</u>
- 7. Select your EAN merchandise item(s)
- 8. <u>Apply your discount code if available and accept</u> <u>terms and conditions to finish your upgrade</u>
- 9. Choose your preferred payment method
- 10. Enter the desired billing address
- 11. You will receive your order confirmation after completion.
- 12. The invoice will be sent out upon receipt of payment.

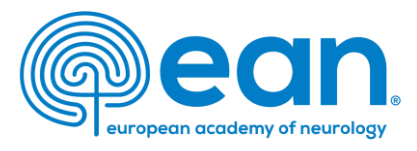

7. If you'd like to purchase EAN merchandise, select your item(s). Note: Available for an onsite registration only. For more photos, please have a look at <u>EAN Merchandise - ean.org</u>.

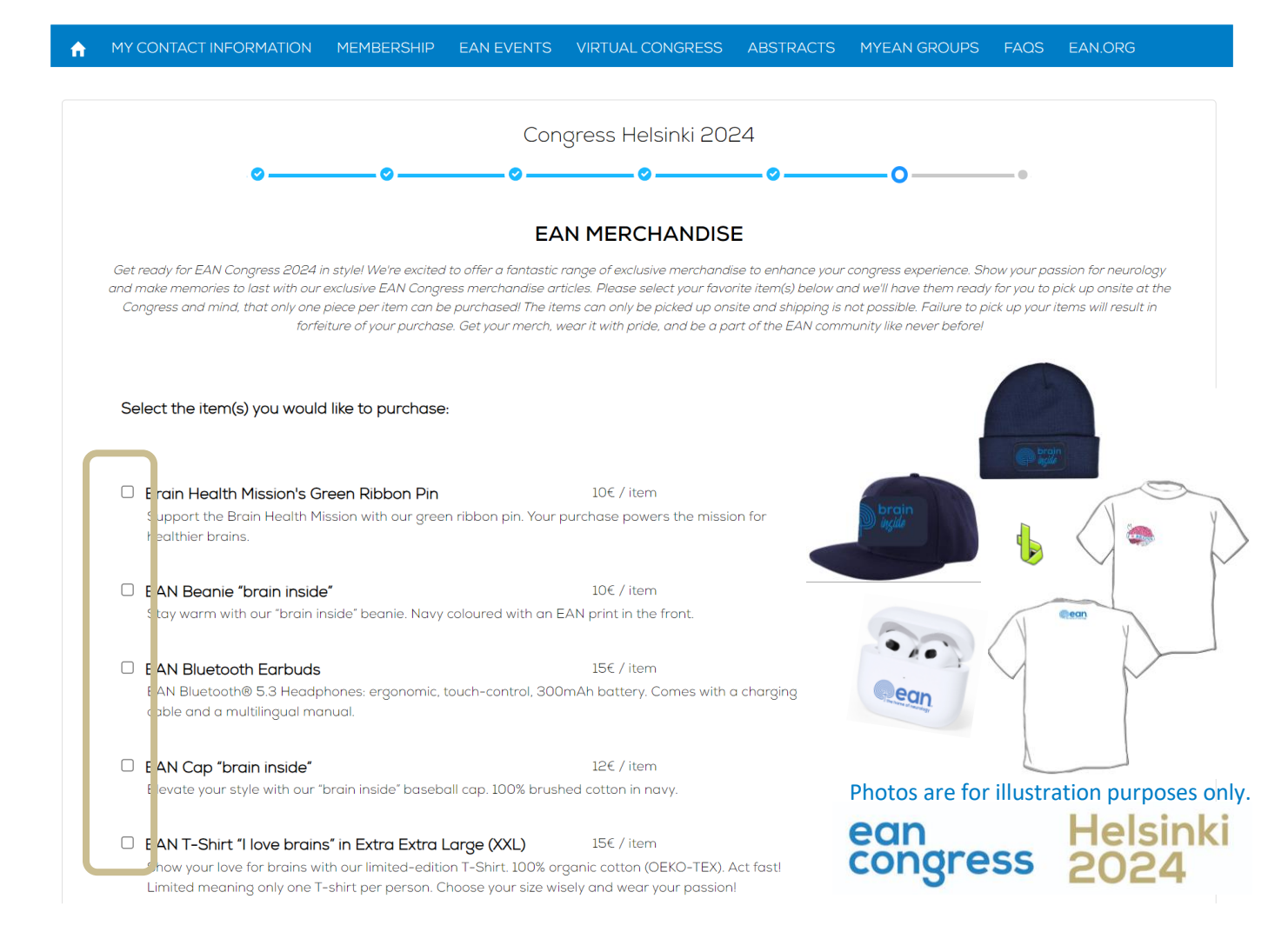

- 1. Log in to your MyEAN account
- 2. <u>Click 'EVENTS'</u>
- 3. Click 'MY REGISTRATIONS'
- 4. Click 'Congress Helsinki 2024'
- 5. <u>Click 'Upgrade'</u>
- 6. <u>Choose additional sessions</u>
- 7. Select your EAN merchandise item(s)
- 8. <u>Apply your discount code if available and accept</u> <u>terms and conditions to finish your upgrade</u>
- 9. Choose your preferred payment method
- 10. Enter the desired billing address
- 11. You will receive your order confirmation after completion.
- 12. The invoice will be sent out upon receipt of payment.

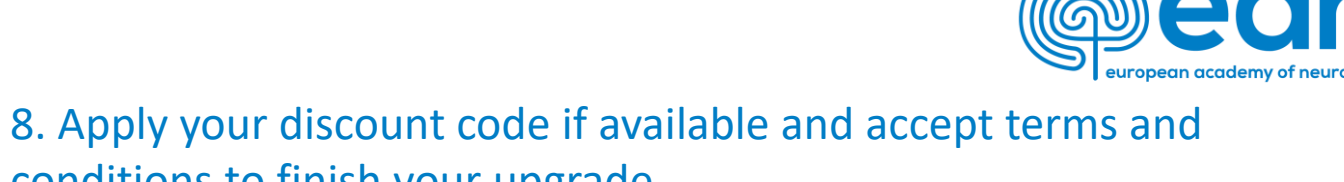

EAN EVENTS VIRTUAL CONGRESS ABSTRACTS MYEAN GROUPS FAOS EAN.ORG

conc

conditions to finish your upgrade. Note: Discount codes apply to additional session tickets only.

MY CONTACT INFORMATION MEMBERSHIP

|     | Congress                                   | Helsinki 2024            |                             |            |
|-----|--------------------------------------------|--------------------------|-----------------------------|------------|
| · • | oo                                         | o                        | o                           | <b>—</b> 0 |
|     | 🚽 Additional Session(s)                    |                          |                             |            |
|     | Session ticket                             | ×l                       | 50€                         |            |
|     |                                            |                          | Apply                       |            |
|     | Discount Amount                            |                          | 0€                          |            |
|     | VAT Amount                                 |                          | 9.68 €                      |            |
|     | Onsite print                               |                          |                             |            |
|     | By clicking "Finish", you are registered t | o the event and accept t | he Terms and Conditions for |            |
|     | Previous                                   | Finish                   |                             |            |
|     |                                            |                          | 000                         | Holeink    |

- 1. Log in to your MyEAN account
- 2. <u>Click 'EVENTS'</u>
- 3. <u>Click 'MY REGISTRATIONS'</u>
- 4. Click 'Congress Helsinki 2024'
- 5. <u>Click 'Upgrade'</u>
- 6. <u>Choose additional sessions</u>
- 7. <u>Select your EAN merchandise item(s)</u>
- 8. <u>Apply your discount code if available and accept</u> <u>terms and conditions to finish your upgrade</u>
- 9. <u>Choose your preferred payment method</u>
- 10. Enter the desired billing address
- 11. You will receive your order confirmation after completion.
- 12. The invoice will be sent out upon receipt of payment.

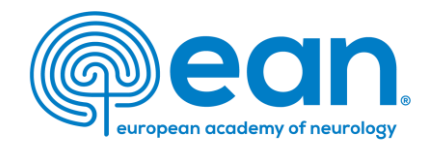

# 9. Choose your preferred payment method.

MY C

| NTACT INFORMATION | MEMBERSHIP | EAN EVENTS | ABSTRACTS    | MYEAN GROUPS | JOURNAL | FAQS | EAN |
|-------------------|------------|------------|--------------|--------------|---------|------|-----|
|                   |            |            |              |              |         |      |     |
|                   |            |            |              |              |         |      |     |
|                   |            |            |              |              |         |      |     |
|                   |            |            |              |              |         |      |     |
|                   |            | Select     | your payme   | nt method    |         |      |     |
|                   | C          |            | ۲            | (            | 0       |      |     |
|                   |            |            |              |              | 2       |      |     |
|                   | Credit     | t card     | Bank transfe | r Pa         | ypal    |      |     |
|                   |            |            |              | Cancel       | Choose  |      |     |
|                   |            |            |              |              |         |      |     |
|                   |            |            |              |              |         |      |     |

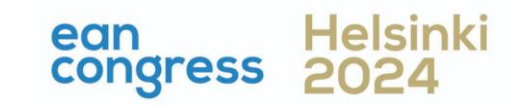

- 1. Log in to your MyEAN account
- 2. <u>Click 'EVENTS'</u>
- 3. Click 'MY REGISTRATIONS'
- 4. Click 'Congress Helsinki 2024'
- 5. <u>Click 'Upgrade'</u>
- 6. <u>Choose additional sessions</u>
- 7. Select your EAN merchandise item(s)
- 8. <u>Apply your discount code if available and accept</u> <u>terms and conditions to finish your upgrade</u>
- 9. Choose your preferred payment method
- 10. Enter the desired billing address
- 11. You will receive your order confirmation after completion.
- 12. The invoice will be sent out upon receipt of payment.

10. Enter the desired billing address. You can either use your main contact information or use an alternative address (e.g., if your institution is funding your registration). If applicable, provide your VAT number.

MY CONTACT INFORMATION MEMBERSHIP EAN EVENTS VIRTUAL CONGRESS ABSTRACTS MYEAN GROUPS FAOS EAN.ORG

#### Enter your address information

|                       |                               | Billing Addres  | S           |           |                   |
|-----------------------|-------------------------------|-----------------|-------------|-----------|-------------------|
| ain Contact Address   |                               | Title           | First Name  | Last Name |                   |
| . XXX XXX<br>partment |                               | Ms.             | \$ XXX      | XXX       |                   |
| spital                |                               | Department      |             |           |                   |
| 34 xxx                |                               | Departme        | nt          |           |                   |
| stria                 |                               | Hospital/Com    | ipany       |           |                   |
|                       |                               | Hospital        |             |           |                   |
|                       | <u>Use as billing address</u> | * Billing Stree | et          |           |                   |
|                       |                               | xxx             |             |           |                   |
| ernative Address      |                               |                 |             |           |                   |
|                       |                               | * Billing City  |             |           |                   |
|                       |                               | xxx             |             |           |                   |
|                       |                               | * Billing Zip/F | Postal Code |           | * Billing Country |
|                       | Use as billing address        | 1234            |             |           | Austria           |
|                       |                               | VAT Number      |             |           |                   |
|                       |                               |                 |             |           |                   |
|                       |                               |                 |             |           |                   |
|                       |                               |                 |             |           |                   |
|                       |                               |                 | Back Next   |           |                   |

ean

congress

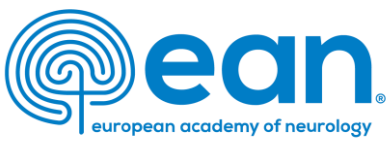

- 1. Log in to your MyEAN account
- 2. <u>Click 'EVENTS'</u>
- 3. Click 'MY REGISTRATIONS'
- 4. Click 'Congress Helsinki 2024'
- 5. <u>Click 'Upgrade'</u>
- 6. <u>Choose additional sessions</u>
- 7. Select your EAN merchandise item(s)
- 8. <u>Apply your discount code if available and accept</u> <u>terms and conditions to finish your upgrade</u>
- 9. Choose your preferred payment method
- 10. Enter the desired billing address
- 11. You will receive your order confirmation after completion.
- 12. The invoice will be sent out upon receipt of payment.

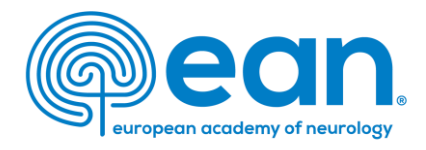

# 11. You will receive your order confirmation after completion.

#### ♠ MY CONTACT INFORMATION MEMBERSHIP EAN EVENTS VIRTUAL CONGRESS ABSTRACTS MYEAN GROUPS FAOS EAN.ORG

#### Thank you for your EAN congress registration.

Your registration was received, and your order confirmation number is: "O-R-013518"

To finalise your registration, please transfer the outstanding amount of  $883.00 \in$  to the following account by 25.10.2022:

| Account holder: | European Academy of Neurology                     |
|-----------------|---------------------------------------------------|
| Bank:           | Oberoesterreichische Landesbank Aktiengesellschaf |
| IBAN:           | AT83 5400 0002 1400 7650                          |
| BIC/SWIFT:      | OBLAAT2L                                          |
| Reference:      | Order confirmation nr. "O-R-013518".              |

Please indicate your order confirmation number and your name XXX XXX on the bank transfer documents for identification purposes.

Please note that you are responsible for any bank charges that may incur. If the amount transferred to the account does not correspond to the amount stated on the order confirmation form, your registration will be regarded as incomplete.

If you do have any queries, do not hesitate to contact us. Download as PDF

## 11. The invoice will be sent out upon receipt of payment.

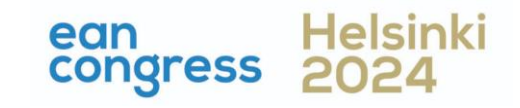